## How to access Plumpton Student Pro Portal

1) You will receive an email from our enquiries team with a link to our Plumpton Student Pro Portal.

| Acounced<br>People, Partnership, Solutions.                 |
|-------------------------------------------------------------|
| Version 20.3.0                                              |
| Username: Enter your username Password: Enter your password |
| Remember me      Log In  Forgot your password?              |

Your **username** will be the email address used on your application, for example joebloggs@email.co.uk.

Your **password** will be your date of birth in DDMMYYYY format. For example, if your date of birth is 01/03/2014 this should be input as 01032014.

Please note that on your first log in you will be prompted to change your password to one of your choosing.

2) Once logged in you will see this screen. Click on **Potential Student Portal**.

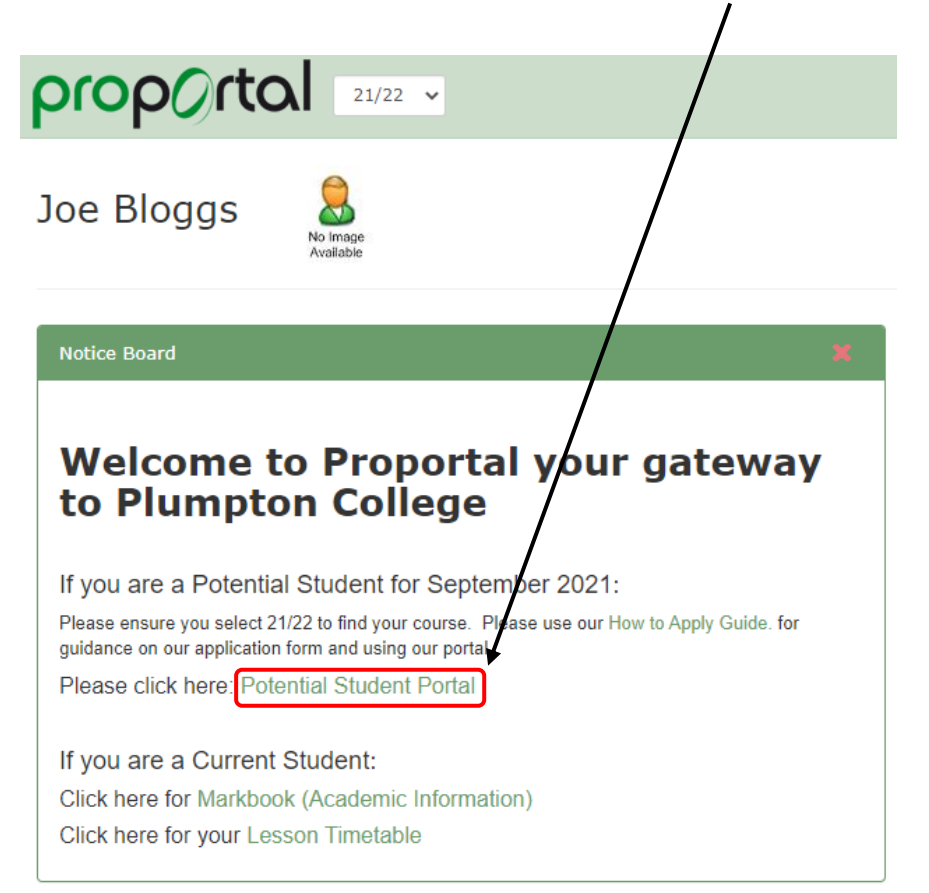

3) You will now be able to track the status of your application.

Please ensure you select the academic year you are applying for at the top of the screen.

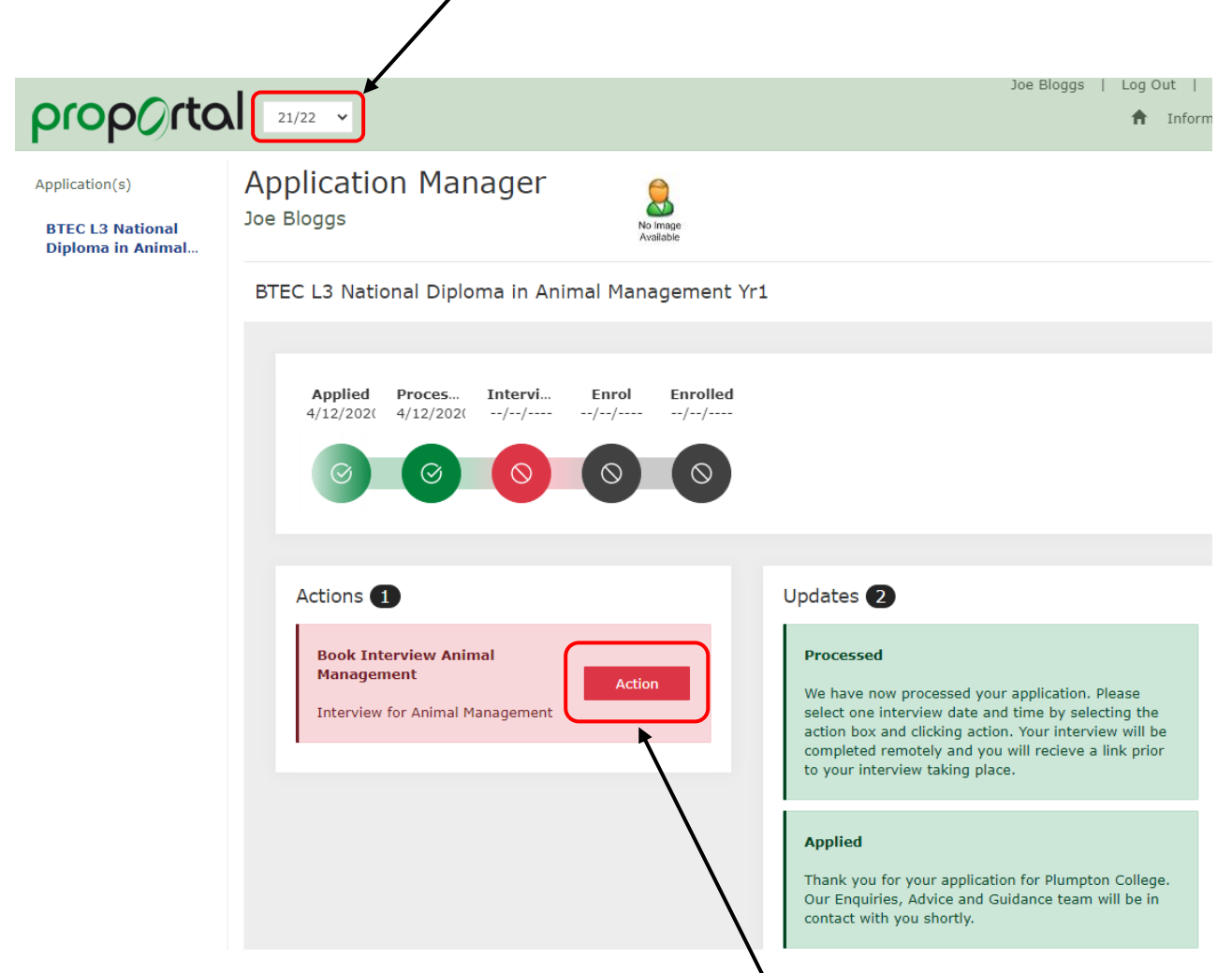

Actions required by you will appear in the actions tab. Click Action.

4) Next, you will be required to select your interview time. You may get the choice of one or more dates, depending on staff availability.

| i) Please book your Interview Animal Management |                                                       |       |
|-------------------------------------------------|-------------------------------------------------------|-------|
| BTEC L3 National Diploma in                     | Animal Management Yr1                                 |       |
|                                                 | Tuesday, 15 December, 2020<br>ⓒ Select Time ▾ ♫? Book |       |
|                                                 |                                                       | Close |

Select the preferred date and time for your virtual interview by clicking on the **dropdown** next to the date required.

| i Please book your Intervie           | w Animal Managen                                                                                                    | nent |       |  |
|---------------------------------------|----------------------------------------------------------------------------------------------------|------|-------|--|
| BTEC L3 National Diploma in Animal Ma | anagement Yr1                                                                                                    |      |       |  |
| Tuesd                                 | Select Time ✓ 10<br>Select Time ✓ 10<br>Select Time<br>09:00 AM<br>09:30 AM<br>10:00 AM<br>10:30 AM<br>11:00 AM<br>11:30 AM | Book | Close |  |

Select the time for the date required and click **Book**.

5) Your interview will now show as **Booked**.

| propOrto                                                | € 21/22 •                                                                                                    | Inform        |
|---------------------------------------------------------|----------------------------------------------------------------------------------------------------|---------------|
| Application(s)<br>BTEC L3 National<br>Diploma in Animal | Application Manager       Image         Joe Bloggs       Image         BTEC L3 National Diploma in Animal Management Yr1                                                                                                    |               |
|                                                         | Applied       Proces       Intervi       Enrol       Enrolled $4/12/202($ $4/12/202($ $15/12/20($ $//$ $//$ $\bigcirc$ $\bigcirc$ $\bigcirc$ $\bigcirc$ $\bigcirc$ $\bigcirc$                                                                                                    |               |
|                                                         | Actions ① Updates ③ Interview Animal Management Booked Info Processed We have now processed your application. Please select one interview date and time by selecting the action box and clicking action. Your interview will a completed remotely and you will recieve a link prior to your interview taking place. | e<br>pe<br>pr |
|                                                         | Applied<br>Thank you for your application for Plumpton Colleg<br>Our Enquiries, Advice and Guidance team will be in<br>contact with you shortly.                                                                                                    | e.            |

6) You can view this information at any time by logging back into the ProPortal system. Remember to ensure the correct academic year is selected each time you log in.

| Up | odates 3                                                                                                    |
|----|----------------------------------------------------------------------------------------------------|
|    | Interview Animal Management Booked                                                                                                    |
|    |                                                                                                    |
|    | Processed                                                                                                    |
|    | We have now processed your application. Please select one<br>interview date and time by selecting the action box and clicking<br>action your interview will be completed remotely and you will |

Click Info on any of the application stages to access the **details**, as below.

| i Interview Details                               |                             |                                         |
|---------------------------------------------------|-----------------------------|-----------------------------------------|
| BTEC L3 National Diploma in Animal Management Yr1 |                             |                                         |
| 2                                                 | Date:<br>Time:<br>Location: | Wednesday, 2 December, 2020<br>11:30 AM |
|                                                   |                             | Close                                   |